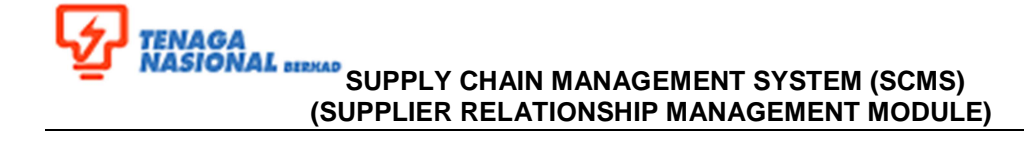

| Title: Service Confirmation in S  | Reference No:<br>SES-UM001-03 |             |                  |
|-----------------------------------|-------------------------------|-------------|------------------|
| Link: https://srm.tnb.com.my/port | Transaction Code: N/A         |             |                  |
|                                   | Version: 02                   | Date: March |                  |
| Version Control                   | Amendment: -                  | Date: -     | Page: <b>1/5</b> |

#### 2.3.2.3 Service Confirmation in SUS Portal

This function is used by the supplier to initiate the Service Entry (SE).

2.3.2.3.1 In your Internet Explorer browser, Enter the following URL:

https://srm.tnb.com.my/portal. A logon screen will be prompted.

| User D *                            |
|-------------------------------------|
| © 2008 SAP AG. All rights reserved. |

2.3.2.3.2 Enter the User ID and Password. Click on Log on button. Main screen for SUS Supplier will be displayed.

| Description | Value                                |
|-------------|--------------------------------------|
| User ID     | <enter id="" the="" user=""></enter> |
| Password    | <enter password="" the=""></enter>   |

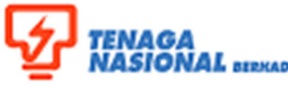

### SUPPLY CHAIN MANAGEMENT SYSTEM (SCMS) (SUPPLIER RELATIONSHIP MANAGEMENT MODULE)

| Title: Service Confirmation in S  | Reference No:<br>SES-UM001-03 |             |                  |
|-----------------------------------|-------------------------------|-------------|------------------|
| Link: https://srm.tnb.com.my/port | Transaction Code: N/A         |             |                  |
|                                   | Version: 02                   | Date: March |                  |
| Version Control                   | Amendment: -                  | Date: -     | Page: <b>2/5</b> |

| Home RFx and Auctions Maintain   | Supplier Certificates Purchase Orders                             | Confirmation      | s Notifications from Pu | rchaser Shippin | g Notifications Invoice | es and Credit Memos | Admin |
|----------------------------------|-------------------------------------------------------------------|-------------------|-------------------------|-----------------|-------------------------|---------------------|-------|
| All   New   Changed   In Process | Confirmed   Partially Confirmed   Re                              | jected            |                         |                 |                         |                     |       |
| All                              | _                                                                 |                   |                         |                 |                         |                     |       |
| Portal Favorites                 | SAP SRM <u>H</u>                                                  | ome   <u>Find</u> | Help   FAQ   Log of     | t.              |                         | 4                   |       |
| There are no items to display    |                                                                   | List of P         | urchase Orders          |                 |                         |                     |       |
|                                  | Find     Purchase Orders                                          | List              | of Purchase Orde        | ers             |                         |                     |       |
|                                  | = New                                                             | Print             | Download                |                 |                         |                     |       |
|                                  | Changed     In Process                                            | B                 | Document Number 👙       | Document Na 🗘   | Document Date           | ⇔ Status            | \$    |
|                                  | = All                                                             |                   | 000000584               | PO              | 08.09.2012              | Confirmed           |       |
|                                  | - Confirmed                                                       |                   | 000000583               | PO              | 03.09.2012              | Confirmed           |       |
|                                  | <ul> <li>Partially Accepted by Customer</li> </ul>                |                   | 000000569               | PO              | 09.08.2012              | New                 |       |
|                                  | <ul> <li>Partially Confirmed</li> <li>Partly Confirmed</li> </ul> |                   | 000000558               | PO              | 27.07.2012              | New                 |       |
|                                  |                                                                   |                   |                         |                 |                         |                     |       |

2.3.2.3.3 Click on Purchase Orders tab. List of Purchase Orders screen will be displayed.
2.3.2.3.4 Click on the selected document number with your PO number to display the PO

detail. Display Purchase Order screen will be prompted.

| SAP SRM                                                                                                    | ne   Find   Help   FAQ   Log off                                                                                                    |
|----------------------------------------------------------------------------------------------------|----------------------------------------------------------------------------------------------------|
| Find                                                                                                    | List of Purchase Orders > Display Purchase Order                                                                                                    |
| r Purchase Orders                                                                                                    | Display Purchase Order                                                                                                    |
| <ul><li>All</li><li>New</li></ul>                                                                                                    | Create Confirmation [ isplay History Display Document Flow Print Download                                                                                                    |
| Changed     In Process                                                                                                    | Basic Data                                                                                                    |
| Confirmed     Cantrally Accepted by Customer     Partially Confirmed     Partity Confirmed     Rejected     Canceled by Customer     Shipping Notifications     All     In Process | I Document Number     0070000201       I Document Name     PO       I Document Date     25.04.2012       I Purchase Order No.     0020030166       I Requested Follow-On Documents     Confirmation, Goods Receipt, Invoice       I Status     New |
| Sent                                                                                                    | Number Status Product Line Type Short Text Order quantity Purchase Order Value Required on                                                                                                    |
| Confirmations     All                                                                                                    | Improcess         test         1,000 Piece         8.800,00 MYR         30.04.2012                                                                                                    |
| In Process     Completion Reported                                                                                                    | L-     1.1     In Process     Standard Line     Juruteknik     100,000 Days     8.800,00 MYR       Z ≥ Page     1 of 1     Y                                                                                                    |

2.3.2.3.5 Click on Create Confirmation button. *Process Confirmation* screen will be displayed. Fill in the required fields or make changes on any field if necessary.

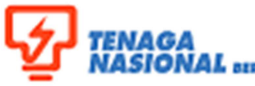

## SUPPLY CHAIN MANAGEMENT SYSTEM (SCMS) (SUPPLIER RELATIONSHIP MANAGEMENT MODULE)

| Title: Service Confirmation in S         | Reference No:<br>SES-UM001-03 |             |                  |
|------------------------------------------|-------------------------------|-------------|------------------|
| Link: <u>https://srm.tnb.com.my/port</u> | Transaction Code: N/A         |             |                  |
|                                          | Version: 02                   | Date: March |                  |
| Version Control                          | Amendment: -                  | Date: -     | Page: <b>3/5</b> |

| SAP SRM                                                                                                    | me   Find   Help   FAQ   Log off                                                                                                    | SAP                                                   |
|----------------------------------------------------------------------------------------------------|----------------------------------------------------------------------------------------------------|-------------------------------------------------------|
| <ul> <li>Find</li> <li>Purchase Orders</li> <li>All</li> <li>New</li> <li>Changed</li> <li>In Process</li> </ul>                                                   | List of Purchase Orders. > Display Purchase Order. > Process Confirmation      Process Confirmation      Confirm Hold Cancel Update Prices Print Download      Basic Data                                             |                                                       |
| Confirmed     Partially Accepted by Customer     Partially Confirmed     Partly Confirmed     Rejected     Canceled by Customer     Shipping Notifications     All | Confirmation         300000082           *Document Name         service entry for po 20030166           Document Date         26.04.2012           Purchase Order No.         0020030166           Service Agent Name |                                                       |
| Sent     Confirmations                                                                                                    | Item Overview                                                                                                    |                                                       |
| All     In Process     Completion Reported                                                                                                    | Number         Status         Product         Product Type         Line Type         Description         Quantity         Unit of Measure         Ordered         Open           1         In Process                 | Net Value         Ite           0,00 MYR         1 Pr |
| Approved                                                                                                    | L. <u>1.1</u> In Process Service v Standard Line Juruteknik 100 Days v 100,000 Days 100,000 Days                                                                                                    | ys 0,00 MYR 🛅 🗆 Pr                                    |

2.3.2.3.6 At Basic Data section: fill in the required fields.

- Confirmation- running number (by system)
- Document Name- supplier may enter simplified description of the services. (eg:Service Entry for PO 123456)
- Document Date- Date of the confirmation created
- Purchase Order No.- PO number (system default)
- Service Agent Name- Name of the supplier's agent or representative
- Service Location- location of the service/job executed
- Status- status of confirmation (SE)

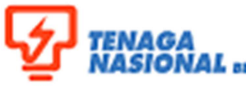

#### IONAL SUPPLY CHAIN MANAGEMENT SYSTEM (SCMS) (SUPPLIER RELATIONSHIP MANAGEMENT MODULE)

| Title: Service Confirmation in S  | Reference No:<br>SES-UM001-03 |             |                  |
|-----------------------------------|-------------------------------|-------------|------------------|
| Link: https://srm.tnb.com.my/port | Transaction Code: N/A         |             |                  |
|                                   | Version: 02                   | Date: March |                  |
| Version Control                   | Amendment: -                  | Date: -     | Page: <b>4/5</b> |

| Process Confirmation           |                                                                            |                        |
|--------------------------------|----------------------------------------------------------------------------|------------------------|
| Confirm Hold Cancel Update     | Prices Print Download                                                      |                        |
|                                |                                                                            |                        |
| Basic Data                     |                                                                            |                        |
| Confirmation                   | 000000622                                                                  |                        |
| *Document Name                 | testing                                                                    |                        |
| Document Date                  | 08.03.2013                                                                 |                        |
| Purchase Order No.             | 0020500614                                                                 |                        |
| Service Agent Name             | 12345                                                                      |                        |
| Service Location               | BANGSAR                                                                    |                        |
| Status                         | Created                                                                    |                        |
|                                |                                                                            |                        |
| Item Overview                  |                                                                            |                        |
| Number Status                  | Product Type Line Type Description Qua                                     | antity Unit of Measure |
| ▼ <u>1</u> In Proces           | ss service                                                                 |                        |
| L_ <u>1.1</u> In Proces        | ss 100010 Service 👻 Standard Line Rentang Kabel ditanah dgn paip HDPE -3 K | 100 Meter 🔻            |
| 📃 🗷 Page 🚺 of 1 💌 🖺            |                                                                            |                        |
|                                |                                                                            |                        |
| Expand All Collapse All Select | t All Deselect All Propose Outstanding Quantities                          |                        |

2.3.2.3.7 At Item Overview section, supplier is to specify the completion of the services whether fully completed or partial. Select each line of services or all services depending on the SE.

Example of fully completed:

Click on Select All button and fill in the Quantity column. Then, click on Confirm button. Display Confirmation screen will be prompted.

Example of partial completed:

• Highlight the service line item and click on **Propose Outstanding Quantities** button. Fill in the Quantity. Then, click on **Confirm** button. *Display Confirmation* screen will be prompted.

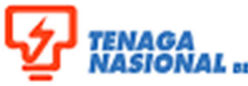

# SUPPLY CHAIN MANAGEMENT SYSTEM (SCMS) (SUPPLIER RELATIONSHIP MANAGEMENT MODULE)

| Title: Service Confirmation in S  | Reference No:<br>SES-UM001-03 |             |                  |
|-----------------------------------|-------------------------------|-------------|------------------|
| Link: https://srm.tnb.com.my/port | Transaction Code: N/A         |             |                  |
| Version Control                   | Version: <b>02</b>            | Date: March | Page: <b>5/5</b> |
|                                   |                               | Duto.       |                  |

| Display Confirmat                                            | ion<br><sup>I</sup> low Print                          | Download     | ]            |               |             |              |              |            |              |
|--------------------------------------------------------------|--------------------------------------------------------|--------------|--------------|---------------|-------------|--------------|--------------|------------|--------------|
| Basic Data                                                   |                                                        |              |              |               |             |              |              |            | [            |
| Confirmation *Document Name Document Date Purchase Order No. | 300000082<br>service entry<br>26.04.2012<br>0020030166 | y for po 200 | 30166        |               |             |              |              |            |              |
| Service Agent Name                                           |                                                        |              |              |               |             |              |              |            |              |
| Service Location                                             |                                                        |              |              |               |             |              |              |            |              |
| Status                                                       | Completion F                                           | leported     |              |               |             |              |              |            |              |
| Item Overview                                                |                                                        |              |              |               |             |              |              |            | [            |
| Numbe                                                        | r Status                                               | Product      | Product Type | Line Type     | Description | Quantity     | Ordered      | Open       | Net Value    |
| ▼ 1                                                          | Sent                                                   |              |              |               | test        |              |              |            | 8.800,00 MYR |
| L. <u>1.1</u>                                                | Sent                                                   |              | Service      | Standard Line | Juruteknik  | 100,000 Days | 100,000 Days | 0,000 Days | 8.800,00 MYR |

2.3.2.3.8 To see the document flow of the specific PO, at Display Confirmation screen, click

Dack Forward

on **Display Document Flow** to view the status of the confirmation document.

| SAP SRM                                            | e   E                                                                                             | Find   Help   FAQ   | Log off         |                               | XM            | 1                   | SAP              |  |
|----------------------------------------------------|---------------------------------------------------------------------------------------------------|---------------------|-----------------|-------------------------------|---------------|---------------------|------------------|--|
|                                                    | List of Purchase Orders. > Display Purchase Order. > Display Confirmation > Display Document Flow |                     |                 |                               |               |                     |                  |  |
| <ul> <li>Find</li> </ul>                           |                                                                                                   | Description of Flow |                 |                               |               |                     |                  |  |
| <ul> <li>Purchase Orders</li> </ul>                |                                                                                                   | Document Flow       |                 |                               |               |                     |                  |  |
| • All                                              |                                                                                                   |                     |                 |                               |               |                     | Back to Document |  |
| New                                                |                                                                                                   |                     |                 |                               |               |                     |                  |  |
| Changed                                            |                                                                                                   | -                   | -               | -                             |               |                     |                  |  |
| h Decent                                           |                                                                                                   | Document Type       | Document Number | Document Name                 | Document Date | Status              | Total Value      |  |
| <ul> <li>In Process</li> </ul>                     |                                                                                                   | Purchase Order      | 0070000201      | PO                            | 25.04.2012    | Confirmed           | 8.800.00 MYR     |  |
| <ul> <li>Confirmed</li> </ul>                      |                                                                                                   |                     |                 |                               |               |                     |                  |  |
| <ul> <li>Partially Accepted by Customer</li> </ul> |                                                                                                   | Confirmation        | 300000082       | service entry for po 20030166 | 26.04.2012    | Completion Reported | 8.800,00 MYR     |  |
| <ul> <li>Partially Confirmed</li> </ul>            |                                                                                                   |                     |                 |                               |               |                     |                  |  |